# メールソフト設定手順 iPhone / iPad (iOS7 版 )

# メールソフトを使用して BGU メールを読み書きする

BGU メールは、メールソフトを使用してメールを読み書きすることができます。メールソフトの利用を希望する場合は、下記の手順で設定を実施してください。

BGU メールの**メールソフトの利用はサポート外**となっています。情報教育研究センター、及び事務システム室ではソフトウェアの設定等は行いません。**ソフトの設定等は利用者各自**にて行って頂きますようお願いいたします。

### iPhone / iPad の場合

# 1. ネットワークに接続する

メールアカウントを設定するためには、インターネットへ接続している必要があります。設定を開始する 前に、Wi-Fiや LTE、3G 等でインターネットに正常に接続出来ているかどうかを確認してください。

# 2. メールアカウントを追加する

インターネットへの接続が確認できたら、メールアカウントを追加するために、「**設定**」アプリをタップし 起動してください。

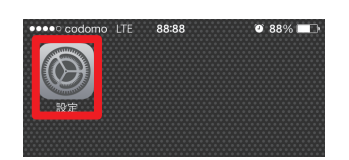

設定アプリ起動後、下図のように「**メール**/連絡先/カレンダー」、「アカウントを追加」、「その他」、「メー ルアカウントを追加」と選択してメールアカウントの設定に進みます。

| oocoo codomo LTE 88:88   ● 88% ■⊃<br>設定 | oocoo codomo LTE 88:88 ♥ 88% ■⊃<br>く設定 メール/連絡先/カレンダー | ************************************ | <ul> <li>○○○○○ codomo LTE 88:88 ● 88% ■→</li> <li>く戻る その他</li> </ul> |
|-----------------------------------------|------------------------------------------------------|--------------------------------------|----------------------------------------------------------------------|
| 通知センター >                                | アカウント                                                |                                      | メール                                                                  |
| 🕄 コントロールセンター 🛛 >                        | iCloud<br>メール                                        |                                      | メールアカウントを追加 >                                                        |
| € おやすみモード >                             | spモードメール<br>メール                                      | E 🛛 Exchange                         | 連絡先                                                                  |
| $ \longrightarrow $                     | アカウントを追加 >                                           |                                      | LDAPアカウントを <mark>追</mark> 加 >                                        |
| 〇 一般                                    |                                                      | Google                               | CardDAVアカウン ・を追加 >                                                   |
| 🐠 サウンド 🛛 🔪                              | データの取得方法 プッシュ >                                      | YAHOO!                               | <b>キレング</b>                                                          |
| 🛞 壁紙/明るさ >                              | S/ 11                                                |                                      | のレフター<br>CalDAVアカウントを追加                                              |
| 🕑 プライバシー 🛛 🔪                            |                                                      | A <mark>p</mark> I.                  |                                                                      |
|                                         |                                                      |                                      | 照会するカレンターを追加 >                                                       |
| iCloud >                                | TO/CCラベルを表示                                          | Outpok.com                           |                                                                      |
| ▼ メール/連絡先/カレンダー >                       | <b>フラグのスタイル</b> カラー >                                | その他                                  |                                                                      |
|                                         | 削除前に確認                                               |                                      |                                                                      |

メールソフト設定手順(iPhone iPad/iOS7版) ■ Bizメール 001

#### 3. 新規アカウントを設定する

新規アカウント設定が表示されたら、下図の様に諸情報を設定します。

#### 新規アカウント

| 名   | 前 | 送信メールに表示される名前  |
|-----|---|----------------|
| メ ー | ル | BGUメールのメールアドレス |
| 0   |   |                |

パスワード BGU メールを読む際に使用しているパスワード

説 明 「BGU メール」

#### 受信メールサーバ

| ホス | ト名 | mail01.bizmail2.com |
|----|----|---------------------|
|    |    |                     |

- ユーザ名 BGU メールのメールアドレス
- パスワード BGU メールを読む際に使用しているパスワード

## 送信メールサーバ

- ホスト名 mail01.bizmail2.com
- ユ ー ザ 名 BGU メールのメールアドレス

パスワード BGU メールを読む際に使用しているパスワード

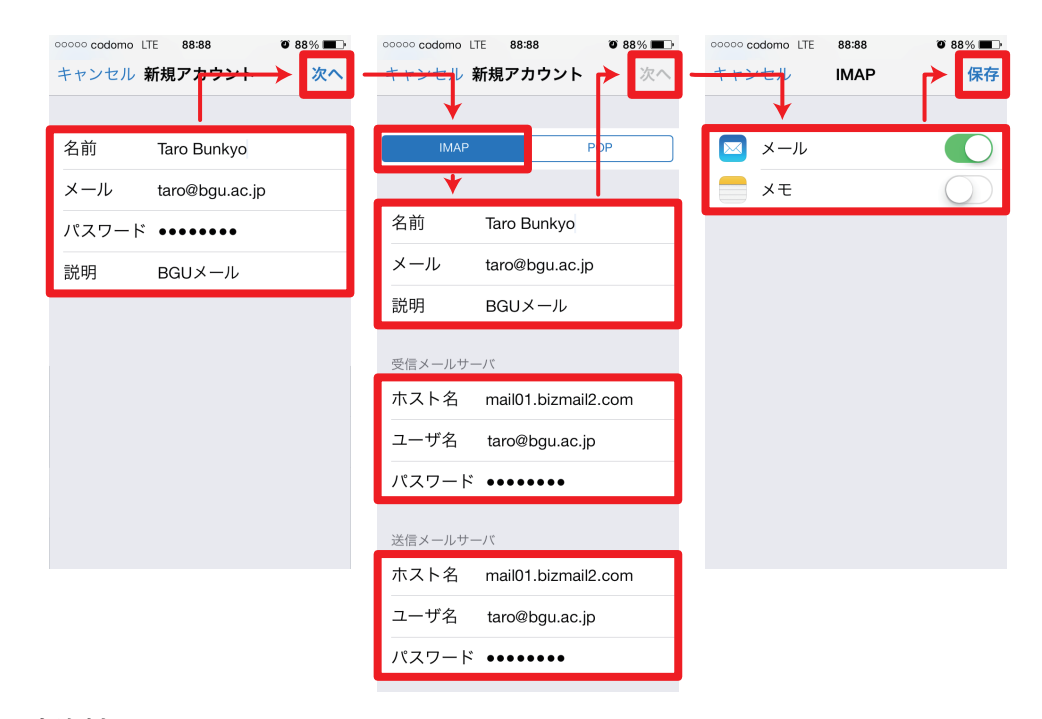

#### 本設定資料について

本設定資料は設定の参考に提供するもので、利用できることを保証するものではありません。本設定資料 を使用する場合は、各自の責任においてご利用ください。 本設定資料は、iPhone 5s 上にて iOS 7.0.3 を用いて作成いたしました。

2013年11月07日作成

メールソフト設定手順(iPhone iPad/iOS7版) ■ Bizメール 002